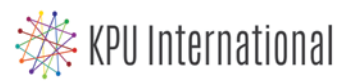

## How to Book an Advising Appointment? Book online with <u>Advisor Connect</u>!

## International Education Advising Schedule

Current International Students seeking assistance are welcome to book a **30-minute**, **one-on-one appointment** at our Richmond or Surrey campus with one of our International Education Advisors.

Richmond: Room 1400

Surrey: Cedar Building, Room 1145

How to book an appointment with an International Education Advisor, using <u>Advisor</u> <u>Connect</u>:

- 1. Go to advisorconnect.kpu.ca
- 2. Enter your User Name (9-digit KPU student ID) and KPU Password to LOG IN
- 3. Click "SEARCH AVAILABILITY" under STUDENT OPTIONS on the left
- 4. Choose "INTERNATIONAL STUDENT ADVISING" under CENTRE
- 5. Select the LOCATION Richmond or Surrey and modify the search options (dates, times, etc.)
- 6. Click "SEARCH"
- 7. Select one of the available times displayed on the right. Scroll to the right to find more available appointment times.
- 8. Write a **REASON** and enter your **PHONE NUMBER** for your advising appointment
- 9. Add any **NOTES** that will be helpful to your Advisor.
- 10. Click SAVE.
- 11. You will receive a confirmation email in your **@email.kpu.ca** inbox.

How to cancel your appointment using **Advisor Connect**:

- 1. Go to advisorconnect.kpu.ca
- 2. Enter your User Name (9-digit KPU student ID) and KPU Password to LOG IN
- 3. Under the Main Menu, click the X next to your appointment time to cancel it
- 4. Enter your reason for cancelling the appointment (optional) and click the "CONFIRM CANCELLATION" button.

Just have a quick question? Come for a **10 minute drop-in 2-4pm** (sign up starts at 1:55pm) at the KPU Richmond room 1400 (Tues/Thurs) or KPU Surrey Cedar Building 1145 (Mon/Wed/Fri). Students will be seen on a first come, first served basis.